# Configurar e solucionar problemas do Smart Licensing em plataformas Nexus

### Contents

Introdução O que é Smart Licensing? Novo em Smart Licensing e/ou administração de Smart Account? Plataformas Cisco Nexus compatíveis Métodos compatíveis de licenciamento inteligente em switches Nexus Fluxo de trabalho do usuário do Smart Licensing Estados do Produto Smart License Registrado **Licenças** Solicitação ou renovação Renovação Estados de registro e de licença Estado de avaliação (não identificado) Estado registrado Estado Autorizado Estado Fora de conformidade Estado de Autorização expirada Métodos suportados no Nexus e na configuração Método 1 (acesso direto à nuvem) Método 2 (Acesso através de um proxy HTTP) Método 3 (no local - on-line) Método 4 (Local - Off-line) O que é o token de ID? Como gerar o token de ID a partir do CSSM Troubleshooting **FluxoDeTrabalho** Problemas conhecidos 1. Erro - Falha ao enviar o HTTP do Call Home 2. Erro - Falha ao analisar dados de resposta do servidor SCH 3. Erro - Falha ao enviar mensagem HTTP do Call Home (falha ao estabelecer conexão IPC com call-home - CA raiz de Quo Vadis) 4. Erro - A falta de resposta DNS causa o travamento de mensagens MTS do callhome

### Introdução

Este documento descreve como trabalhar com o Cisco Smart Licensing (sistema baseado em nuvem) para solucionar problemas e gerenciar licenças de software em switches Nexus.

### O que é Smart Licensing?

Uma Conta inteligente da Cisco é um repositório de dados gerenciado que fornece visibilidade total e controle de acesso a licenças de software, direitos e instâncias de produtos da Cisco em toda a empresa

### Novo em Smart Licensing e/ou administração de Smart Account?

Visite e inscreva-se no novo curso de treinamento e gravação do administrador: <u>Comunidade Cisco - Obtenha inteligência com as Smart Accounts/Smart Licensing da Cisco e as</u> <u>qualificações do My Cisco</u>

As Smart Accounts podem ser criadas aqui: Smart Accounts

As Smart Accounts podem ser gerenciadas aqui: Smart Software Licensing

### Plataformas Cisco Nexus compatíveis

Cisco NX-OS versão 9.3(3) em diante, todos os switches Cisco Nexus 3000 e 9000 Series (exceto os switches de plataforma Cisco Nexus 3016 e 3064) suportam o Smart Software Licensing.

O suporte ao Smart Licensing no Cisco Nexus 7000 foi introduzido a partir da versão 8.0(1).

### Métodos compatíveis de licenciamento inteligente em switches Nexus

## Methods of Communication

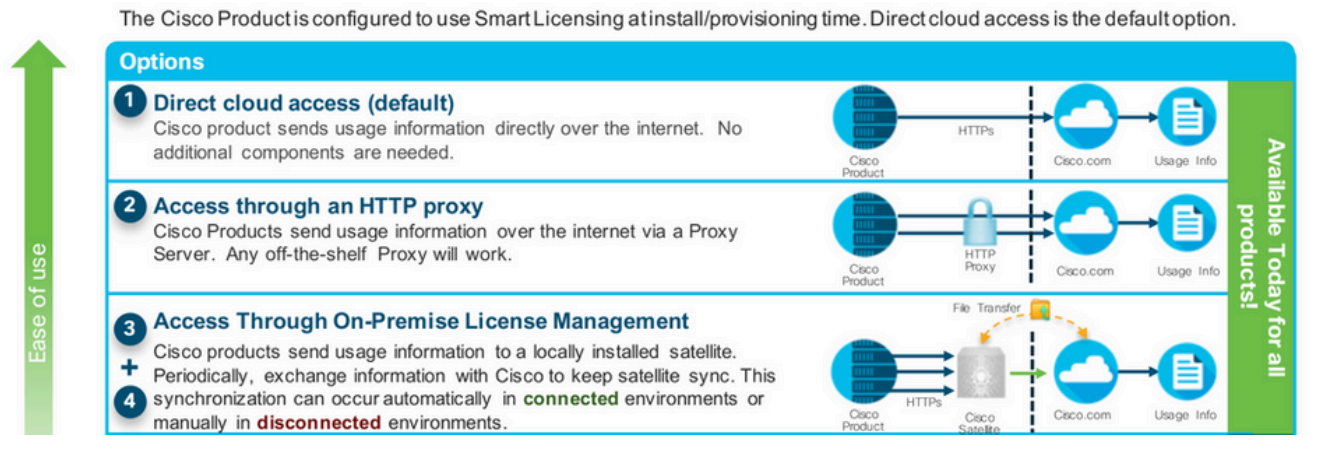

Fluxo de trabalho do usuário do Smart Licensing

## Smart Licensing User Workflow

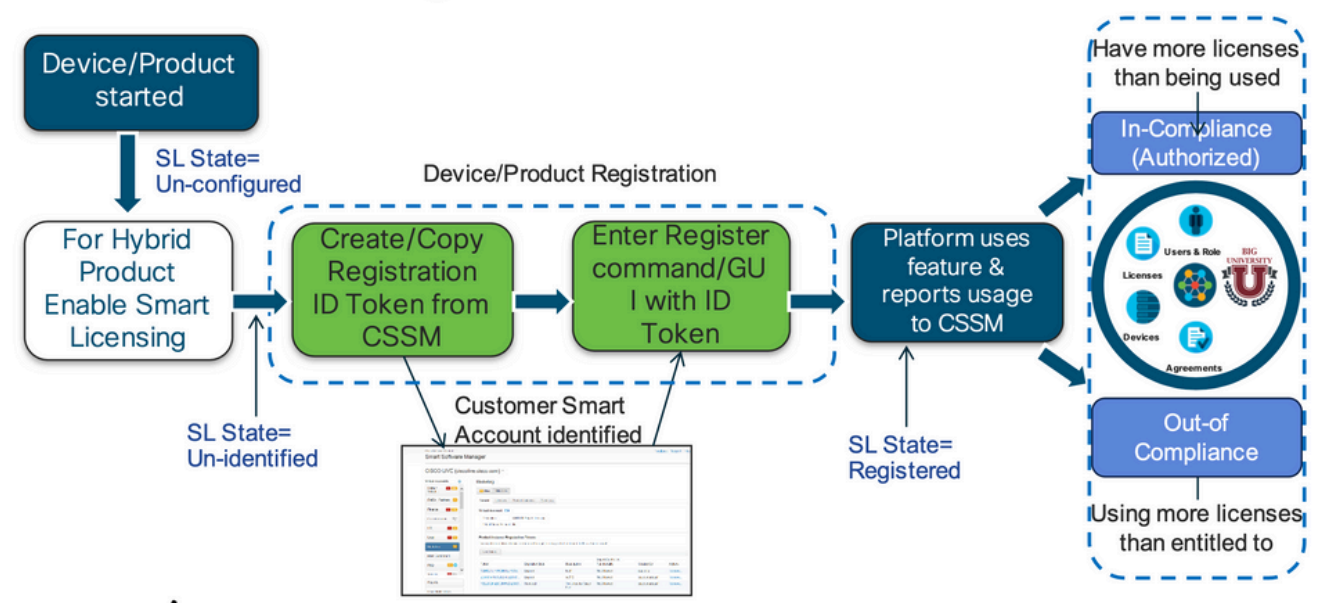

### Estados do Produto Smart License

## Smart License Product States

Registered state

Product has been associated with a valid Smart Account

· Authorized state (In Compliance)

Product is using an entitlement, and the Virtual Account does not have a negative balance

#### Out of Compliance state

Product is using an entitlement, but the Virtual Account has a negative balance

· Authorization expired state

Product has not communicated with Cisco within a maximum of 90 days

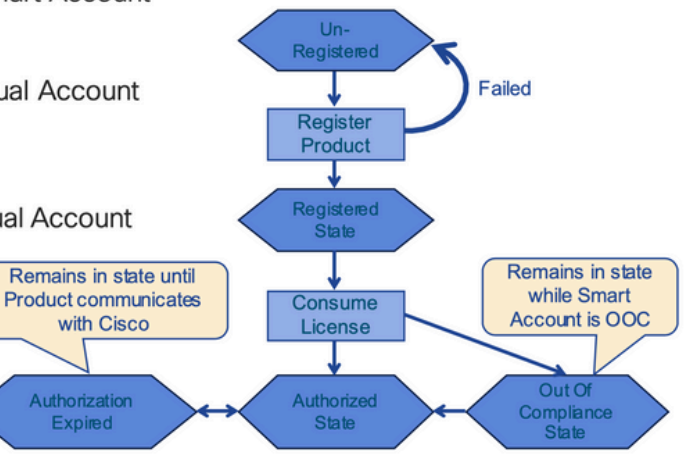

Registrado

## Smart License Product States - Registered

- Initial registration
  - 1. A Registration Message is sent when Product is registered via CLI with a valid ID Token.
  - 2. Cisco will reply with a Cryptograph ID certificate that, by default, is valid for one year.
- If there is a failure sending the message the retry, interval will be as follows:
  - Every 15 minutes for 4 hours.
  - Then every hour until successful, or Smart License is disabled via CLI

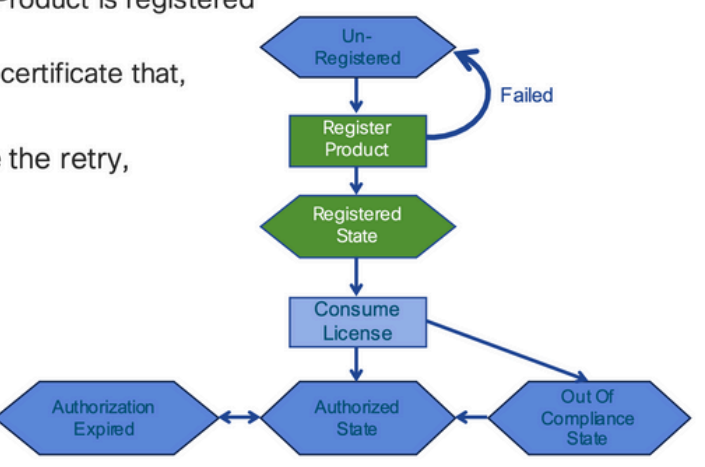

#### Licenças

## Smart License Product States – Licenses

- One a product has been successfully registered, it can be configured to use an licenses via CLI
- A Entitlement Message is sent when Product is configured to use licenses via CLI
- The Entitlement Response message will
  - 1. Indicate if the Virtual Account is in or out of compliance
  - 2. Provide the length of time the request is valid, and the renewal interval.
- By default the Licenses usage is valid for 90 days, and renewed every 30 days

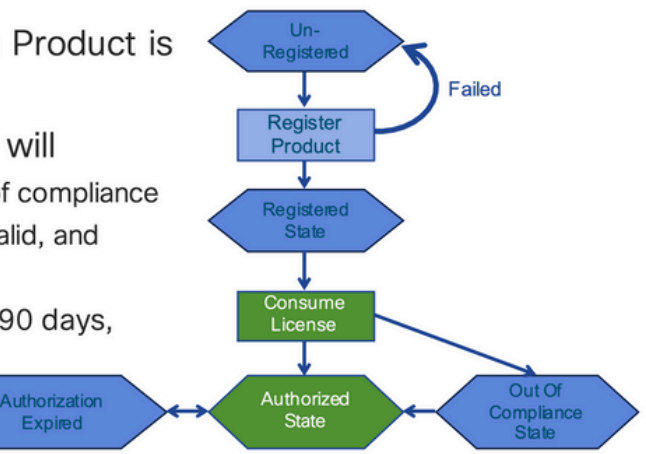

Solicitação ou renovação

## **Entitlement Authorization Request or Renewal**

- If there is a communications failure sending the renewal, the retry interval will be as follows:
  - · If the agent is in the authorized state
    - ≻Retry every 23 hours
  - If agent is in the Out of Compliance (OOC) state
    - ➢Retry every 15 minutes for two hours
    - ≻Then once every 4 hours.
  - If agent is in the authorization expired state
    - ≻Retry once every hour.
- If there is NO communications within 90 days, License usage is released and available for use by other products

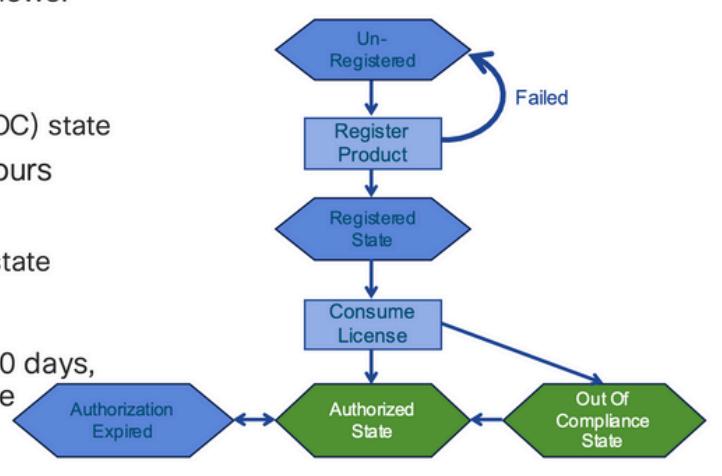

#### Renovação

## **Registration ID Certificate Renewal**

- · By default the Cryptograph ID certificate
  - Valid duration (one Year) and renewal period is sent in with the Registration Response message.
- · The Cryptograph ID certificate
  - · Renewal will be sent every six months
- If there is a communications failure sending the message, the retry interval will be as follows:
  - One per hour until success
  - Or until Cryptograph ID certificate expires.
- · If there is NO communications within 1 year
  - Device become "unregistered"
  - Device must be re-registered
  - Use any remaining evaluation time

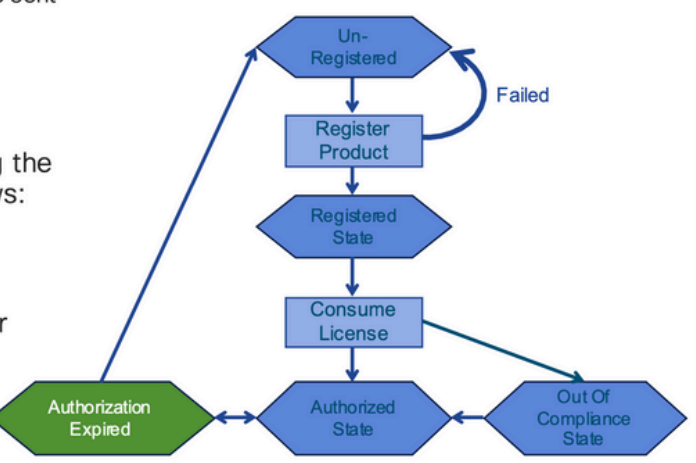

### Estados de registro e de licença

Enquanto o Smart Licensing está configurado, há vários estados possíveis em que um dispositivo Cisco pode estar. Esses estados podem ser exibidos por "show license all ou show license status" na Interface de Linha de Comando (CLI) do dispositivo Cisco.

Aqui está uma lista de todos os estados e seus significados:

Estado de avaliação (não identificado)

- Este é um estado padrão do dispositivo quando inicializado pela primeira vez.
- Normalmente, esse estado é visto quando um dispositivo da Cisco ainda não foi configurado para Smart Licensing ou registrado em uma Smart Account.
- Nesse estado, todos os recursos estão disponíveis e o dispositivo pode alterar livremente os níveis de licença.
- O período de avaliação é usado quando o dispositivo está no estado não identificado.
   O dispositivo não tenta se comunicar com a Cisco nesse estado.
- Será 90 dias de uso e não 90 dias corridos. Uma vez expirado, nunca mais será redefinido.
- Existe um período de avaliação para o dispositivo inteiro, que não é por qualificação
- Quando o período de avaliação expira ao final de 90 dias, o dispositivo entra no modo EVAL EXPIRY, no entanto, não há impacto funcional ou interrupção na funcionalidade, mesmo após o recarregamento. No momento, a aplicação não foi estabelecida.
- O tempo de contagem regressiva é mantido entre as reinicializações.
- O período de avaliação será usado se o dispositivo ainda não tiver se registrado na Cisco e não tiver recebido essas duas mensagens do back-end da Cisco:
  - 1. Resposta com sucesso a uma solicitação de registro
  - 2. Resposta com sucesso a uma solicitação de autorização de qualificação.

#### Estado registrado

- Este é o estado esperado após a conclusão do registro com êxito.
- O dispositivo da Cisco conseguiu se comunicar com uma Cisco Smart Account e se registrar com sucesso.
- O dispositivo recebe um certificado de identificação válido por 1 ano, que é usado para comunicações futuras
- O dispositivo envia uma solicitação ao CSSM para autorizar os direitos para as licenças em uso no dispositivo
- Com base na resposta do CSSM, o dispositivo entra em Authorized or Out of Compliance (Autorizado ou Fora de conformidade)
- O certificado de ID expira ao final de um ano. Após 6 meses, o processo do Agente de software tenta renovar o certificado. Se o Agente não puder se comunicar com o Cisco Smart Software Manager, ele continuará tentando renovar o certificado de ID até a data de expiração (1 ano). Ao final de um ano, o agente volta ao estado Não Identificado e tenta habilitar o período de Avaliação. O CSSM remove a instância do produto de seu banco de dados.

#### Estado Autorizado

- Este é o estado esperado quando o dispositivo usa um direito e está em conformidade (sem saldo negativo),
- A Virtual Account no CSSM tinha o tipo e o número corretos de licenças para autorizar o consumo das licenças do dispositivo
- Ao final de 30 dias, o dispositivo envia uma nova solicitação ao CSSM para renovar a autorização.
- Tem um intervalo de tempo de 90 dias após o qual (se não for renovado com sucesso)

é movido para o estado de Autorização expirada.

#### Estado Fora de conformidade

- Este é o estado em que o dispositivo usa uma autorização e não está em conformidade (saldo negativo),
- Esse estado é visto quando o dispositivo <u>não</u> tem uma licença disponível na Virtual Account correspondente em que o dispositivo Cisco está registrado na Cisco Smart Account.
- Para entrar no estado Conformidade/Autorizado, você deve adicionar o número e o tipo corretos de licenças à Conta inteligente
- Quando nesse estado, o dispositivo envia automaticamente uma solicitação de renovação de autorização todos os dias
- Licenças e recursos continuam a operar e não há impacto funcional

#### Estado de Autorização expirada

- Este é o estado em que o dispositivo usa um direito que não pode se comunicar com a Conta inteligente da Cisco associada há mais de 90 dias.
- Normalmente ele é visto se o dispositivo da Cisco perder o acesso à Internet ou não puder se conectar ao tools.cisco.com após o registro inicial.
- Os métodos on-line de Smart Licensing exigem que os dispositivos da Cisco se comuniquem, no mínimo, a cada 90 dias para evitar esse status.
- O CSSM retorna todas as licenças em uso para este dispositivo de volta ao pool, já que ele não tem nenhuma comunicação há 90 dias
- Enquanto estiver nesse estado, o dispositivo continua tentando entrar em contato com a Cisco, a cada hora, para renovar a autorização de qualificação, até que o período de registro (certificado de id) expire.
- Licenças e recursos continuam a operar e não há impacto funcional.
- Se o Agente de software restabelecer a comunicação com a Cisco e receber a sua solicitação de autorização, ele processará essa resposta normalmente e entrará em um dos estados estabelecidos.

### Métodos suportados no Nexus e na configuração

#### Método 1 (acesso direto à nuvem)

Configuração básica:

switch# show run callhome

!Command: show running-config callhome

!Running configuration last done at: Wed Jun 22 16:14:37 2022

!Time: Wed Jun 22 16:16:28 2022

version 9.3(4) Bios:version 07.67 callhome email-contact sch-smart-licensing@cisco.com destination-profile CiscoTAC-1 transport-method http destination-profile CiscoTAC-1 index 1 http https://tools.cisco.com/its/service/oddce/services/DDCESe transport http use-vrf management enable Switch# license smart register idtoken XXXX (force) Initiated device registration with backend. run show license status, for registration status switch# show license status Smart Licensing is ENABLED **Registration:** Status: REGISTERED Smart Account: ldap\_user\_test Virtual Account: Default Export-Controlled Functionality: Allowed Initial Registration: SUCCEEDED on Jun 22 16:15:41 2022 UTC Last Renewal Attempt: None Next Renewal Attempt: Dec 19 16:15:41 2022 UTC Registration Expires: Jun 22 16:13:53 2023 UTC

License Authorization:

Status: AUTHORIZED on Jun 22 16:15:44 2022 UTC

Last Communication Attempt: SUCCEEDED on Jun 22 16:15:44 2022 UTC Next Communication Attempt: Jul 22 16:15:43 2022 UTC Communication Deadline: Sep 20 16:12:55 2022 UTC

Smart License Conversion:

Automatic Conversion Enabled: False

Status: Not started

https://www.cisco.com/c/en/us/td/docs/switches/datacenter/sw/nx-os/licensing/guide/b Cisco NX-OS Licensing Guide/m-smart-licensing-for-cisco-nexus-3000-and-9000-series-switches.html

#### Método 2 (Acesso através de um proxy HTTP)

switch# show run callhome

version 9.3(4) Bios:version 07.67

call home

email-contact sch-smart-licensing@cisco.com

destination-profile CiscoTAC-1 transport-method http destination-profile CiscoTAC-1 index 1 http

Método 3 (no local - on-line)

switch# show run callhome

version 9.3(4) Bios:version 07.67

callhome

email-contact sch-smart-licensing@cisco.com

destination-profile CiscoTAC-1 transport-method http

```
destination-profile CiscoTAC-1 index 1 http https://10.106.41.xx/Transportgateway/services/DeviceRequ
transport http use-vrf management
enable
```

Initiated device registration with backend. run show license status, for registration status

#### Método 4 (No local - off-line )

Switch# license smart register idtoken XXXX (force)

### Manual sync (for when there's no internet connection)

| 🗲 🛯 🔒 ht             | tps://172.18.1 | <b>23.21</b> .8443 | /admin/ //mainview |                        | 0                       | Q Search                | \$ É                    | 🛡 🕹 nî              |
|----------------------|----------------|--------------------|--------------------|------------------------|-------------------------|-------------------------|-------------------------|---------------------|
| alialia<br>cisco     |                |                    |                    |                        |                         |                         | Council is a log O      | *                   |
| Smart Se             | oftware N      | lanager            | On-Prem            |                        |                         |                         | System Health           | ine is working well |
| <b>9</b>             | 9              | i s                | ynchronization     |                        |                         |                         | Total most              | *                   |
| Access<br>Management | Security       | User               | Accounts           | Schedules              |                         |                         |                         |                     |
|                      |                |                    | 🗿 Major 🕕 Minor    |                        |                         |                         | Search by Ne            | me                  |
| Accounts             | Settings       |                    | Name               | Satellite Name         | Last<br>Synchronization | Synchronization<br>Due  | Alerts                  | Actions             |
|                      |                |                    | lab4               | lab4                   | 2020-Jun-03 18:46:30    | 2020-jul-03 18:46:30    | Synchronization Success | ful Actions         |
|                      |                |                    | TESTjuanpa         | TESTjuanpa             | 2020-Jun-03 21:06:59    | 2020-jul-03 21:06:59    | Disable Scheduled Syn   | chronizatio         |
| TOOLS                | <b></b>        |                    | ceporras_test      | ceporras_test          | 2020-May-27 16:38:20    | 2020-jun-26<br>16:38:20 |                         |                     |
| API Toolkit          | Support        |                    | JHtst2             | JHtst2                 | 2020-jun-03 22:23:10    | 2020-jul-03 22:23:10    | Data Privacy            |                     |
| -                    |                |                    | emmatest43         | emmatest43             | 2020-Jun-03 22:26:00    | 2020-jul-03 22:26:00    | Standard Synchronizati  | on Now              |
| <b>*</b>             | 3              |                    | 5 • Showing        | Page 1 of 2(7 Records) | < >                     |                         | Full Synchronization No | w                   |
| Network              | Synchronizatio | n                  |                    |                        | Standa                  | rd Synchronization      | Manual Synchronization  | ы. <b>•</b> Г       |
|                      |                |                    |                    |                        | Full Syn                | chronization            |                         |                     |

#### Manual Synchronization

1. Download the satellite synchronization data file to your PC

Download File...

2. Upload the file to Smart Software Manager, and receive a synchronization response files <u>Smart Software Manager</u>, and navigate to the Satellites page

- Use the File Sync... action listed for this satellite to upload this synchronization file
- · Save the synchronization response file generated by Smart Software Manager

3. Upload synchronization response file to the satellite

Browse... No file selected. Upload

#### This will download a sync request .yml file like this one:

license-sync-request-Sat\_20200605-1.yml

#### Go to CSSM (software.cisco.com)

| Smart Software Lice             | ensing          |                               |                               |                    |      |          |        | Fredhard   |             |
|---------------------------------|-----------------|-------------------------------|-------------------------------|--------------------|------|----------|--------|------------|-------------|
|                                 |                 |                               |                               |                    |      |          |        | Feedback   | Support Hel |
| Alerts Inventory Convert to Sm. | art Licensing   | Reports Preferences           | On-Prem Accounts Act          | ivty               |      |          |        |            |             |
| On-Prem Accounts                |                 |                               |                               |                    |      |          |        | (II) Major | Hide Alerts |
| New On Prem                     |                 |                               |                               |                    | lab4 |          |        |            | × 9,        |
| Name Pro                        | oduct instances | Last Sync Up from On-<br>Prem | Last Sync Down to On-<br>Prem | Synchronization Du | e    | Version  | Alerts |            | Actions     |
| lab4                            | 1               | 2020-Jun-03 18:45:39          | 2020-Jun-03 18:46:13          | 2020-Jul-03 18:45  | 39   | 7-202001 |        |            | Actions +   |

| Unload the synch                      | nization file generated by the Smart Software Manager On-Prem and click |      |
|---------------------------------------|-------------------------------------------------------------------------|------|
| generate respon                       | file.                                                                   |      |
|                                       | Browse No file selected                                                 |      |
| <ul> <li>Synchronization F</li> </ul> |                                                                         |      |
| <ul> <li>Synchronization i</li> </ul> | upload the locense sync request file that we downloaded from on         | prei |

#### Go back to the on prem GUI to upload the sync response file

| 1. Download the satellite synch              | nronization data file to your PC                                                                           |
|----------------------------------------------|----------------------------------------------------------------------------------------------------|
| Download File                                |                                                                                                    |
|                                              |                                                                                                    |
| 2. Upload the file to Smart Soft             | ware Manager, and receive a synchronization                                                                |
| • Use the File Sync action<br>file           | Manager, and navigate to the Satellites page<br>n listed for this satellite to upload this synchronization |
| <ul> <li>Save the synchronization</li> </ul> | n response file generated by Smart Software Manager                                                        |
| 3. Upload synchronization resp               | oonse file to the satellite                                                                                |
| Browse No file selected.                     | upload to on prem the sync response file that                                                              |

### O que é o token de ID?

Usado para registrar produtos com segurança em uma Smart Account e uma Virtual Account

Os "ID Tokens" são "identificadores organizacionais" utilizados para estabelecer a "identidade" quando um produto é registrado.

Como gerar o token de ID a partir do CSSM

https://software.cisco.com/software/csws/ws/platform/home?locale=en\_US#

Gerenciar licenças -> Inventário -> Geral -> Novo token -> Criar token

Troubleshooting

Quando um dispositivo da Cisco é migrado para uma versão de software habilitada para Smart Licensing, esse fluxograma pode ser usado como um guia geral para todos os três métodos (Direct Cloud Access, HTTPS Proxy e Cisco Smart Software Manager On-site).

#### FluxoDeTrabalho

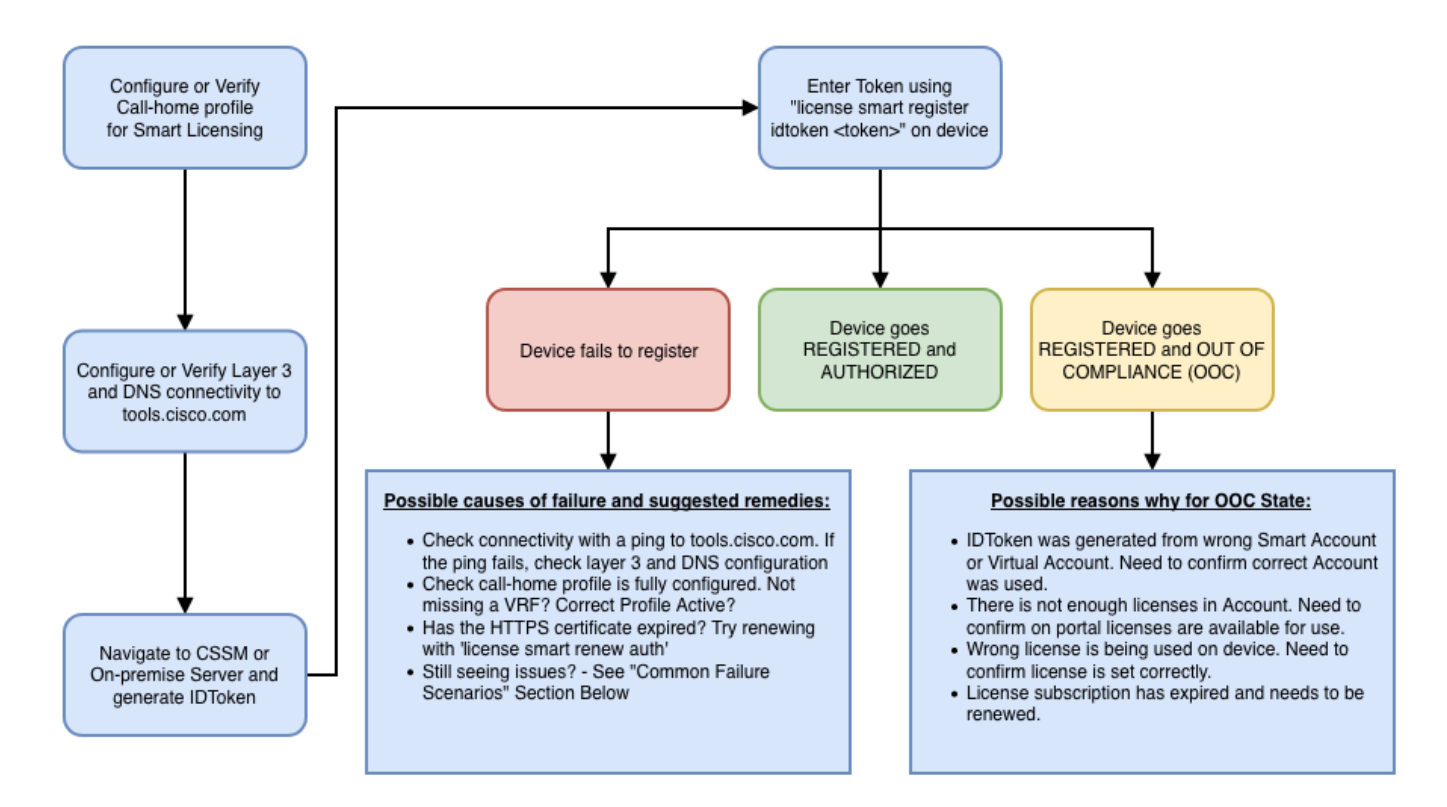

#### Problemas conhecidos

- O problema é registrar o N9K-C9348GC-FXP para licenciamento inteligente.
- 1. Erro Falha ao enviar o HTTP do Call Home

[+] Configurações do Call home

```
Switch# show running-config callhome
```

```
version 9.3(5) Bios:version 07.68
callhome
email-contact abc@example.com
phone-contact +919XXXXXXXX
streetaddress ST3, RD 4, Bangalore
destination-profile CiscoTAC-1 transport-method http
destination-profile CiscoTAC-1 index 1 http <u>http://tools.cisco.com/its/servic</u>e/oddce/services/DDCEServi
transport http use-vrf management
```

[+] Acessibilidade confirmada para tools.cisco.com.

DC-DMZ(config)# ping tools.cisco.com vrf management PING tools.cisco.com (72.163.4.38): 56 data bytes 64 bytes from 72.163.4.38: icmp\_seq=0 ttl=232 time=237.581 ms 64 bytes from 72.163.4.38: icmp\_seq=1 ttl=232 time=237.859 ms 64 bytes from 72.163.4.38: icmp\_seq=2 ttl=232 time=237.562 ms 64 bytes from 72.163.4.38: icmp\_seq=3 ttl=232 time=237.413 ms 64 bytes from 72.163.4.38: icmp\_seq=4 ttl=232 time=237.995 ms DC-DMZ(config)# telnet tools.cisco.com 443 vrf management Trying 2001:420:1101:5::a... Trying 72.163.4.38... Connected to tools.cisco.com. Escape character is 'A]'. ^CConnection closed by foreign host.

+ A interface de origem HTTP foi configurada para a interface vlan 27, alterada para mgmt0

2. Erro - Falha ao analisar dados de resposta do servidor SCH

++ HTTP não é mais suportado para acessar o back-end da Cisco; HTTPS somente é suportado. Removida a configuração atual e atualizado o endereço de destino para usar HTTPS.

<#root>

Previous config

```
destination-profile CiscoTAC-1 transport-method http
destination-profile CiscoTAC-1 index 1 http <u>http://tools.cisco.com/its/service/oddce/services/DDCEServices/DDCEServ</u>
```

<#root>

New config added

```
(config)#callhome
(config-callhome)#enable
(config-callhome)# destination-profile CiscoTAC-1 transport-method http
(config-callhome no destination-profile CiscoTAC-1 index 1 http <u>http://tools.cisco.com/its/service/oddce</u>
(config-callhome destination-profile CiscoTAC-1 http <u>https://tools.cisco.com/its/service/oddce/services</u>
```

3. Erro - Falha ao enviar mensagem HTTP do Call Home (falha ao estabelecer conexão IPC com call-home - CA raiz de Quo Vadis)

https://www.cisco.com/c/en/us/support/docs/field-notices/721/fn72115.html

4. Erro - A falta de resposta DNS causa o travamento de mensagens MTS do callhome

ID de bug Cisco CSCvv67469

#### Sobre esta tradução

A Cisco traduziu este documento com a ajuda de tecnologias de tradução automática e humana para oferecer conteúdo de suporte aos seus usuários no seu próprio idioma, independentemente da localização.

Observe que mesmo a melhor tradução automática não será tão precisa quanto as realizadas por um tradutor profissional.

A Cisco Systems, Inc. não se responsabiliza pela precisão destas traduções e recomenda que o documento original em inglês (link fornecido) seja sempre consultado.